本文目录

- 农行企业网银如何登录?
- <u>手机如何登录中国农业银行企业网银?</u>
- 农行企业掌银怎么登录?
- 农行公户手机银行怎么登录?
- 农行企业网银手机怎样登录?
- <u>电脑怎么下载农行企业掌银?</u>
- <u>企业网银农行k宝登不进去?</u>
- <u>手机农行企业网银转账流程?</u>

农行企业网银如何登录?

农业银行企业网银登陆步骤如下: 條萊垍頭

- 1、把农业银行的网银U盾插在电脑上,打开农业银行官网网址;萊垍頭條
- 2、在主页界面选择左侧企业网银登陆;萊垍頭條
- 3、然后选择证书登陆,输入登录名称和密码;萊垍頭條
- 4、由企业网银管理员在设置操作员信息维护的菜单中设置;萊垍頭條

5、成功输入密码之后,页面会跳转进入农行网银操作主界面,表示登录成功登陆。萊垍頭條

手机如何登录中国农业银行企业网银?

- 1、先在手机上下载一个农业银行app。
- 2、安装好之后打开app,打开就是登录界面,点击【快捷注册】按钮进行注册。
- 3、阅读服务协议之后点击【确定】进行下一步。
- 4、然后填写对公帐户信息,填写完成之后点击【确定】
- 5、注册完成之后返回首页点击【掌上银行】
- 6、然后输入密码点击【登录】就可以了。

## 农行企业掌银怎么登录?

农业银行企业掌银通过电脑或手机连接企业k宝实现登录。企业工作人员申请农业 银行开办企业掌银获批后,农业银行会向企业发放已经维护企业信息的k宝,并根 据企业申请向不同层级的管理人员和工作人员授予一定的业务办理权限,企业管理 人员和工作人员按照授权通过手机就可以办理转账、结算等业务。

农行公户手机银行怎么登录?

中国农业银行对公账号手机登录方法对公账户要先下载对公账户银行app,之后直接选择单位登入即可,以建设银行为例,具体分析如下:條萊垍頭

1、打开建设银行app,点击登录。萊垍頭條

2、登录完成后,点击登录完成后的"账户"窗口。條萊垍頭

3、进入账户界面后,点击zui下面的"新增账户",接下来选择"账户类型",之后再按照要求输入信息,之后按照提示操作即可。萊垍頭條

农行企业网银手机怎样登录?

农行企业网银登录手机端步骤: 垍頭條萊

1、先在手机上下载一个农业银行app。2、安装好之后打开app,打开就是登录界面 ,点击【快捷注册】按钮进行注册。3、阅读服务协议之后点击【确定】进行下一 步。頭條萊垍

4、然后填写对公帐户信息,填写完成之后点击【确定】垍頭條萊

5、注册完成之后返回首页点击【掌上银行】條萊垍頭

6、然后输入密码点击【登录】就可以了。萊垍頭條

电脑怎么下载农行企业掌银?

电脑下载农行企业掌银方式:萊垍頭條

1、登录中国农业银行门户网站,点击电子银行-->手机银行,点击客户端下载,选择Android版,点击下载。垍頭條萊

智行理财网 农行企业网上银行登录(农行企业网上银行登录入口)

2、打开豌豆荚(第三方软件),连接手机,点击已下载安装文件,进行安装,即可在手机页面显示农行企业掌银图标。萊垍頭條

手机下载方式:萊垍頭條

登录中国农业银行手机门户网站,点击"掌上银行客户端下载",点击"掌上银行 (Android版)",即自动实现下载安装。垍頭條萊

企业网银农行k宝登不进去?

原因和解决办法:农行网银对公账户登录不上,先核实证书信息若无异常可以重新 安装驱动尝试。

查询k宝证书信息的操作步骤是:将K宝插入电脑上后选择电脑左下角的开始-所有程序-中国农业银行网上银行证书工具软件-管理工具查看证书信息及有效期。

手机农行企业网银转账流程?

手机银行转账的步骤: 萊垍頭條

1、登录手机银行,填写正确的用户名和密码完成登录; 頭條萊垍

2、选择转账—同行/跨行转账,在转账页面点击转出账户可以选择其他银行账号; 萊垍頭條

3、正确填写收款人信息资料,点击提交正确输入手机验证码和动态口令才可以完成操作。萊垍頭條